# Að skrá sig inn á **Workplace**

## í tölvu, síma og spjaldtölvu

#### Að skrá sig inn á tölvu

- Þú byrjar á því að fara inn á slóðina <u>https://reykjavik.facebook.com/</u>
- 2. Þar velur þú "Log in With SSO"
  - Conception

     Example 2

     Desception

     Desception

     Desception

     Desception

     Desception

     Desception

     Desception

     Desception

     Desception

     Desception

     Desception

     Desception

     Desception

     Desception

     Desception

     Desception

     Desception

     Desception

     Desception

     Desception

     Desception

     Desception

     Desception

     Desception

     Desception

     Desception

     Desception

     Desception

     Desception

     Desception

     Desception

     Desception

     Desception

     Desception

     Desception

     Desception

     Desception

     Desception

     Desception

     Desception

     Desception

     Desception

     Desception

     Desception

     Desception

     Desception

     Desception

     Desception

     Desception

     Desception

     Desception

     Desception

     Desception

     Desception

     Desception

     Desception

     Desception

     Desception

     Desception

     Desception

     Desception

     Desception

     Desception

     Desception

     Desception

     Desception

     Desception

     Desception

     Desception

     Desception

     Desception

     Desception

     Desception

     Desception

     Desception

     Desception

     Desception

     Desception

     Desception

     Desception

     Desception

     Desception

     Desception

     Desception

     Desception
    <
- Þá færðu upp innskráningarsíðu inn á svæði Reykjavíkurborgar. Þar setur þú inn tölvupóstfangið þitt með endingunni @rvkskolar.is eða @reykjavik.is, eftir því sem við á.

- Þú setur næst inn lykilorðið sem þú notar til að skrá þig inn í tölvuna.
- 5. Að lokum er smellt á "Sign in".
- 6. Þá ertu spurð(ur) hvort þú viljir vista lykilorðið þannig að þú þurfir ekki að fara í gegnum innskráningu næst þegar þú ferð á Workplace.

| Fx:AcMoiqLoydQWRb%2FMSeutcB11CisNoAiiZ | BerTilKJmsWi8C650NRHeS2SiOCDdmbAVaucbDVr1tsPq823SjGVprM_ 🛧 |
|----------------------------------------|------------------------------------------------------------|
|                                        | Reykjavikurberg                                            |
|                                        | Sign in with your organizational account                   |
|                                        | eyvindur.eli.albertsson@reykjavik.is                       |
| 1000                                   | Sign in                                                    |
| 60/- 149 X                             |                                                            |

### Að setja inn Workplace smáforritið/app-ið í síma eða spjaldtölvu

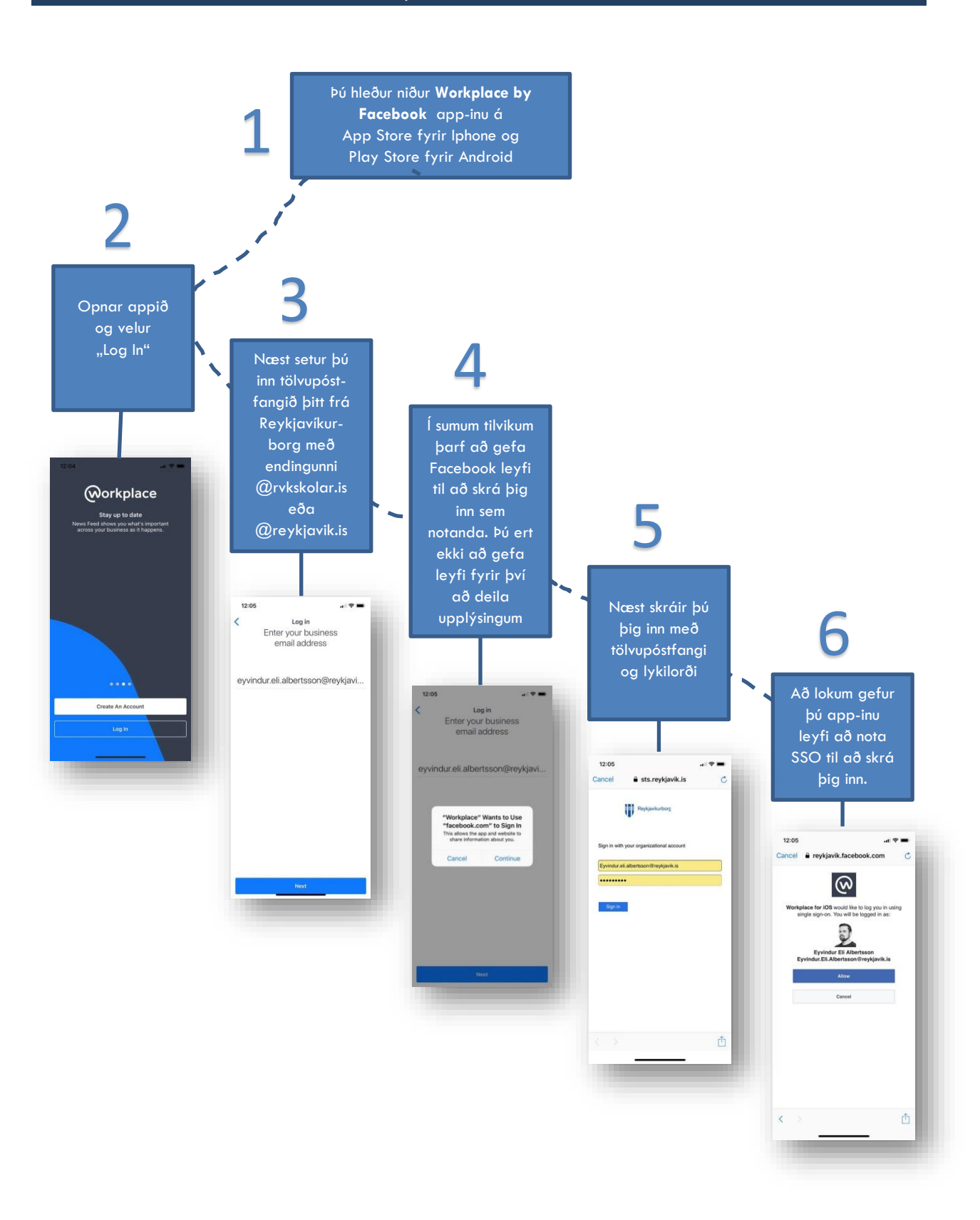

### Workplace Chat smáforrit/app fyrir netspjall

Einnig er til smáforrit/app fyrir netspjall sem heitir **Workplace Chat by Facebook** og er virkni þess eins og Facebook Messenger. Með því er hægt að eiga netspjall við vinnufélagana í síma eða á spjaldtölvu. Innsetning þess er með sama hætti og fyrir Workplace smáforritið.